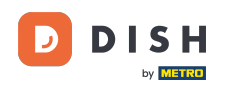

i

Welcome to the dashboard of DISH Reservation. In this tutorial, we show you how to integrate the reservation tool into Google Business.

| <b>DISH</b> RESERVATION                                |                                                                                                    | <b>*</b> • | Test Bis     | tro Trainir | ng 🖸          | **         |         |
|--------------------------------------------------------|----------------------------------------------------------------------------------------------------|------------|--------------|-------------|---------------|------------|---------|
| Reservations                                           | Have a walk-in customer? Received a reservation request over phone / email? Don't forget to add it to yo reservation book! | our        | WALK-IN      |             | DD RESERVA    |            |         |
| म Table plan<br>¶ Menu                                 | C Thu, 28 Sep - Thu, 28 Sep                                                                                                |            |              |             |               |            |         |
| 🖶 Guests                                               | There is <b>1</b> active limit configured for the selected time period                                                     |            |              |             | Show          | more 🗸     |         |
| ☺ Feedback<br>唑 Reports                                | ○ All ○ Completed                                                                                                    |            | 0 🔄          | <b>*</b> 0  | <b>F</b> 0/37 |            |         |
| 🌣 Settings 👻                                           |                                                                                                    |            |              |             |               |            |         |
|                                                        | No reservations available                                                                                                  |            |              |             |               |            |         |
|                                                        | Print                                                                                                    |            |              |             |               |            |         |
| Too many guests in house?<br>Pause online reservations | Designed by Hospitality Digital GmbH. All rights reserved.                                                                 | FAQ        | Terms of use | Imprint     | Data privacy  | Privacy Se | ettings |

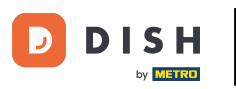

## • First, go to Settings on the menu to your left.

| <b>DISH</b> RESERVATION   |                                                                                                    | <b>*</b> • | Test Bistro T       | raining $\bigcirc$  | <u> </u>   |        |
|---------------------------|----------------------------------------------------------------------------------------------------|------------|---------------------|---------------------|------------|--------|
| E Reservations            | Have a walk-in customer? Received a reservation request over phone / email? Don't forget to add it to ye reservation book! | our        | WALK-IN             | ADD RESERV          |            |        |
| Ħ Table plan              |                                                                                                    |            |                     |                     |            |        |
| 🍴 Menu                    | Thu, 28 Sep - Thu, 28 Sep                                                                                                  |            |                     | 1                   |            |        |
| 🐣 Guests                  | There is <b>1</b> active limit configured for the selected time period                                                     |            |                     | Shov                | v more 🗸   |        |
| 🕲 Feedback                |                                                                                                    |            |                     |                     |            |        |
| 🗠 Reports                 | ○ All ○ Completed                                                                                                    |            | 0 😕                 | 0 <b>=</b> 0/31     | 7          |        |
| 🏟 Settings 👻              |                                                                                                    |            |                     |                     |            |        |
| 𝔗 Integrations            | No reservations available                                                                                                  |            |                     |                     |            |        |
|                           | Print                                                                                                    |            |                     |                     | 6          |        |
| Pause online reservations | Designed by Hospitality Digital GmbH. All rights reserved.                                                                 | FAQ   T    | Ferms of use   Impr | rint   Data privacy | Privacy Se | ttings |

# • And then select Reservations.

DISH

by METRO

| <b>DISH</b> RESERVATION   |                                                                                                    | <b>≜</b> ° | Test Bis     | tro Trainir   | ng 💽          | 제<br>제<br>전<br>전<br>전 |        |
|---------------------------|----------------------------------------------------------------------------------------------------|------------|--------------|---------------|---------------|-----------------------|--------|
| Reservations              | Have a walk-in customer? Received a reservation request over phone / email? Don't forget to add it to reservation book! | your       | WALK-IN      |               | DD RESERVA    | TION                  |        |
| 🛏 Table plan              | Thu 28 Sap - Thu 28 Sap                                                                                                 |            |              |               | -             |                       |        |
| 🎢 Menu                    |                                                                                                    |            |              |               |               |                       |        |
| 🐣 Guests                  | There is <b>1</b> active limit configured for the selected time period                                                  |            |              |               | Show          | more 🗸                |        |
| 🕲 Feedback                |                                                                                                    |            |              |               |               |                       |        |
| 🗠 Reports                 | ○ All ○ Completed                                                                                                    |            | 0 过          | <b>**</b> * 0 | <b>H</b> 0/37 |                       |        |
| 🌣 Settings 👻              |                                                                                                    |            |              |               |               |                       |        |
| () Hours                  |                                                                                                    |            |              |               |               |                       |        |
| Reservations              |                                                                                                    |            |              |               |               |                       |        |
| 🛱 Tables/Seats            |                                                                                                    |            |              |               |               |                       |        |
| 🛱 Reservation limits      |                                                                                                    |            |              |               |               |                       |        |
| <b>%</b> Offers           |                                                                                                    |            |              |               |               |                       |        |
| ↓ Notifications           | No reservations available                                                                                               |            |              |               |               |                       |        |
| 👚 Account                 |                                                                                                    |            |              |               |               |                       |        |
| 𝔗 Integrations            | Print                                                                                                    |            |              |               |               | 6                     |        |
| Too many guests in house? | Designed by Hospitality Digital GmbH. All rights reserved.                                                              | FAQ        | Terms of use | Imprint       | Data privacy  | Privacy Se            | ttings |

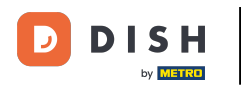

# Make sure to activate reserve with Google. To do that, click on the switch. Note: This is a premium function.

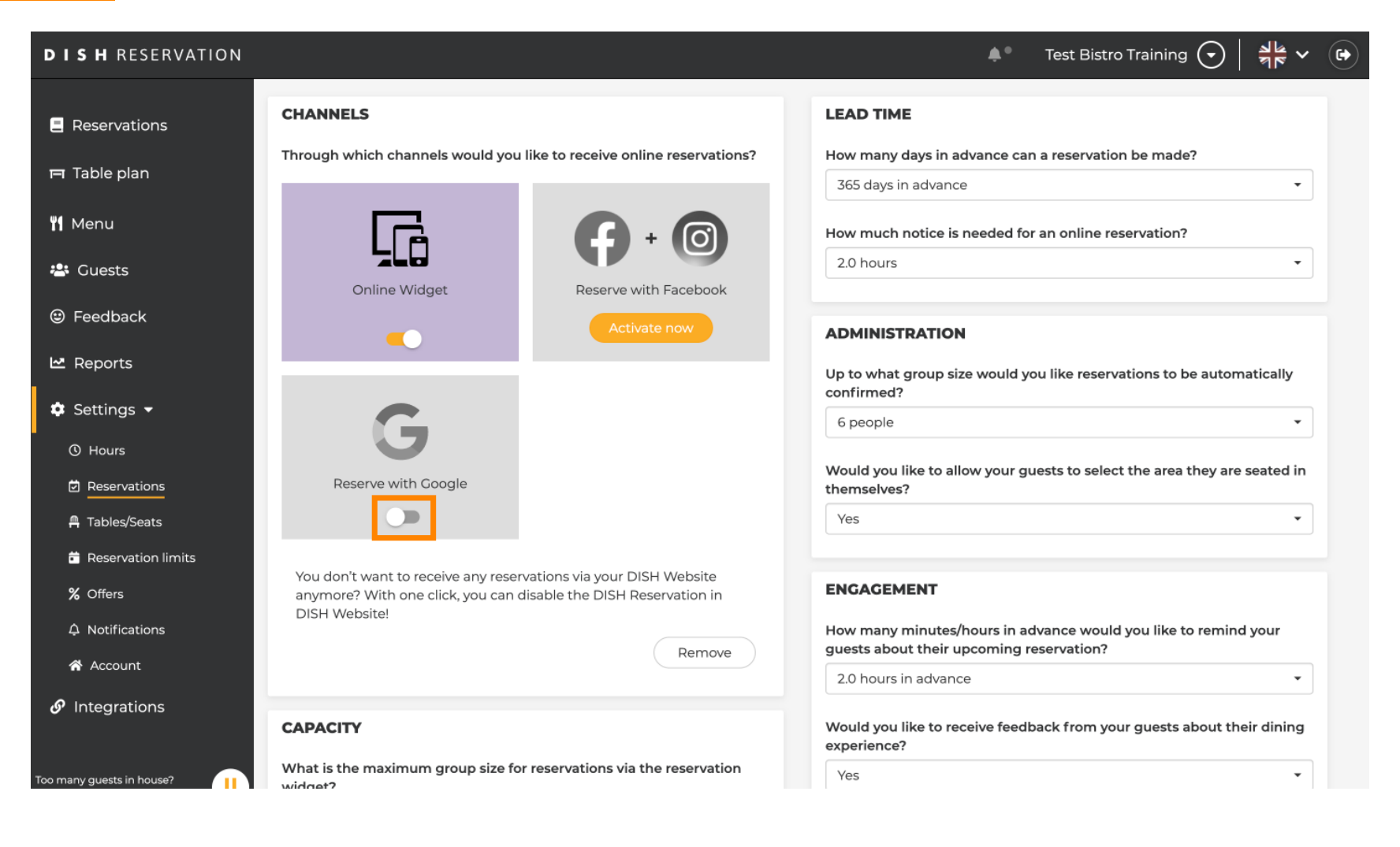

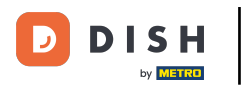

### Once you activated it, it will be displayed in colors.

| <b>DISH</b> RESERVATION                               |                                                                                                    | 🌲 🔹 Test Bistro Training 🕤 🛛 🎽 🗸 😁                                                                       |
|-------------------------------------------------------|----------------------------------------------------------------------------------------------------|----------------------------------------------------------------------------------------------------|
| Reservations                                          | CHANNELS                                                                                                    | LEAD TIME                                                                                                |
| 🍽 Table plan                                          | I nrough which channels would you like to receive online reservations?                                                               | How many days in advance can a reservation be made?       365 days in advance                            |
| 🌱 Menu                                                |                                                                                                    | How much notice is needed for an online reservation?                                                     |
| 🖀 Guests                                              | Online Widget Reserve with Facebook                                                                                                  | 2.0 hours                                                                                                |
| Feedback                                              | Activate now                                                                                                    | ADMINISTRATION                                                                                           |
| 🗠 Reports                                             |                                                                                                    | Up to what group size would you like reservations to be automatically confirmed?                         |
| Settings -                                            | G                                                                                                    | 6 people                                                                                                 |
|                                                       | Reserve with Google                                                                                                    | Would you like to allow your guests to select the area they are seated in themselves?                    |
| A Tables/Seats                                        |                                                                                                    | ▼ Yes                                                                                                    |
| <ul><li>Reservation limits</li><li>% Offers</li></ul> | You don't want to receive any reservations via your DISH Website<br>anymore? With one click, you can disable the DISH Reservation in | ENGAGEMENT                                                                                               |
| ♠ Notifications                                       | Remove                                                                                                    | How many minutes/hours in advance would you like to remind your guests about their upcoming reservation? |
| Account                                               |                                                                                                    | 2.0 hours in advance                                                                                     |
| <b>&amp;</b> Integrations                             | CAPACITY                                                                                                    | Would you like to receive feedback from your guests about their dining experience?                       |
| Too many guests in house?                             | What is the maximum group size for reservations via the reservation widget?                                                          | Yes 🔹                                                                                                    |

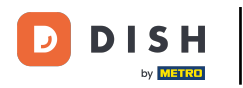

# • Then apply the changes by clicking on SAVE.

| <b>DISH</b> RESERVATION                             |                                                                                                    |                                                                                                 | <b>*</b> °                                                             | Test Bistro Training 🕤                    | ** ~ •             |
|-----------------------------------------------------|----------------------------------------------------------------------------------------------------|-------------------------------------------------------------------------------------------------|------------------------------------------------------------------------|-------------------------------------------|--------------------|
| Reservations                                        | What is the duration of a visit at your<br>A table will be marked occupied for this<br>General setting                                                            | restaurant?<br>s period of time.                                                                |                                                                        |                                           |                    |
| <b>"1</b> Menu                                      | Show duration in guest confirmation                                                                                                    | on and widget                                                                                   | COVID-19 Guest Information                                             | )<br>f all quests of a reservation, you c | an activate        |
| <ul> <li>Guests</li> <li>Feedback</li> </ul>        | Would you like your guests to set the<br>If you select this, your guests will be ab<br>you set by selecting their own duration<br>service durations do not apply. | duration of their stay?<br>e to change the default duration<br>in the widget. In this scenario, | here which data should be coll                                         | lected in the widget                      |                    |
| 🗠 Reports                                           | No                                                                                                    | •                                                                                               | <ul> <li>Other guests names</li> <li>Other guests addresses</li> </ul> |                                           |                    |
| <ul> <li>⊙ Hours</li> <li>☑ Reservations</li> </ul> | Should customers be able to reserve i                                                                                                    | n 15, 30, or 60 minute intervals?<br>T                                                          | Other guests phone number                                              | ers                                       |                    |
| ္ଳ Tables/Seats                                     | BOOKING LIMIT                                                                                                    | t of quarts allowed to book par                                                                 |                                                                        |                                           |                    |
| <b>%</b> Offers<br>Ф Notifications                  | + Booking limit                                                                                                    | tor guests anowed to book per                                                                   |                                                                        |                                           |                    |
| <ul> <li>Account</li> <li></li></ul>                |                                                                                                    |                                                                                                 |                                                                        |                                           | SAVE               |
| Too many guests in house?                           | Designed by Hospitality Digital GmbH. All rights rese                                                                                                    | rved.                                                                                           | FAQ   T                                                                | erms of use   Imprint   Data privac       | y Privacy Settings |

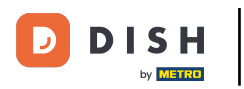

# • Afterward, move to the menu item Integrations.

| <b>DISH</b> RESERVATION    |                                                                                                |                                                             | 🌲 🔹 Test Bistro Training 🕤 🛛 🏎                                                                           |   |
|----------------------------|------------------------------------------------------------------------------------------------|-------------------------------------------------------------|----------------------------------------------------------------------------------------------------|---|
| Reservations               | CHANNELS                                                                                       |                                                             | LEAD TIME                                                                                                |   |
| 🎞 Table plan               | Through which channels would you lik                                                           | xe to receive online reservations?                          | How many days in advance can a reservation be made?         365 days in advance                          |   |
| 🆞 Menu                     | CFA (                                                                                          | <b>F</b> + <b>O</b>                                         | How much notice is needed for an online reservation?                                                     |   |
| 🐣 Guests                   | Online Widget                                                                                  | Reserve with Facebook                                       | 2.0 hours                                                                                                |   |
| Feedback                   | •                                                                                              |                                                             | ADMINISTRATION                                                                                           |   |
| 🗠 Reports                  |                                                                                                |                                                             | Up to what group size would you like reservations to be automatically confirmed?                         |   |
| () Hours                   | G                                                                                              |                                                             | 6 people 👻                                                                                               |   |
| Reservations               | Reserve with Google                                                                            |                                                             | Would you like to allow your guests to select the area they are seated in themselves?                    |   |
| Arables/Seats              |                                                                                                |                                                             | Yes                                                                                                    |   |
| <b>%</b> Offers            | You don't want to receive any reserva<br>anymore? With one click, you can dis<br>DISH Website! | tions via your DISH Website<br>able the DISH Reservation in | ENGAGEMENT                                                                                               |   |
| ♠ Notifications ★ Account  |                                                                                                | Remove                                                      | How many minutes/hours in advance would you like to remind your guests about their upcoming reservation? |   |
| 𝔗 Integrations             |                                                                                                |                                                             | 2.0 hours in advance                                                                                     |   |
| Changes successfully saved |                                                                                                |                                                             | would you like to receive reedback from your guests about their dining                                   | × |

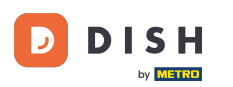

Here you have the option to retrieve the code to integrate your reservation tool into different platforms.
 To select an option, click the drop-down menu.

| <b>DISH</b> RESERVATION                                                                         |                                                                                                    |                                                                                                    | <b>*</b> ° | Test Bistro Training 🕤              |    |  |
|-------------------------------------------------------------------------------------------------|----------------------------------------------------------------------------------------------------|----------------------------------------------------------------------------------------------------|------------|-------------------------------------|----|--|
| Reservations Table plan Menu Cuests                                                             | Integ<br>Are you ready to start receiving reservations? Well, then it's time to integrate<br>your reservation widget into your website or Facebook page.<br>Choose where you'd like to display the widget and we will guide you on the<br>next steps. | Check out the preview!<br>Test Bistro Training<br>2 people                                                                                    |            | <ul> <li>Fri, 29/09/2023</li> </ul> | 3F |  |
| <ul> <li>☺ Feedback</li> <li>唑 Reports</li> <li>✿ Settings ▼</li> <li>𝔥 Integrations</li> </ul> | Please select ✓                                                                                                    | All areas<br>09:00 am<br>09:15 am<br>09:30 am<br>09:45 am<br>10:00 am<br>10:15 am<br>10:30 am<br>11:50 am<br>11:15 am<br>11:30 am<br>11:45 am |            |                                     |    |  |
| Too many guests in house?                                                                       | This is what the feedback widget looks like!<br>Please remember that reviews will not be visible unless you publish them                                                                                                    | 70                                                                                                    | Res        | n O reviews                         |    |  |

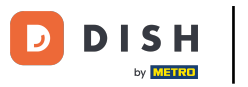

# Select pop-out link by clicking on it.

| <b>DISH</b> RESERVATION   |                                                                                                    |                                                                                  | <b>≜</b> • · | Test Bistro Training 🕤 | <u> 4</u><br>4<br>4<br>4<br>4 |  |
|---------------------------|----------------------------------------------------------------------------------------------------|----------------------------------------------------------------------------------|--------------|------------------------|-------------------------------|--|
| Reservations              | Integ                                                                                                    | ration                                                                           |              |                        |                               |  |
| 며 Table plan<br>悄 Menu    | Are you ready to start receiving reservations? Well, then it's time to integrate your reservation widget into your website or Facebook page. | Check out the preview!                                                           |              |                        |                               |  |
| 🐣 Guests                  | Choose where you'd like to display the widget and we will guide you on the next steps.                                                       | 2 people                                                                         |              | - Fri, 29/09/2023      |                               |  |
| Feedback                  | Please select                                                                                                    | All areas                                                                        |              |                        | ~                             |  |
| ₩ Reports                 | Otro wohcito     ✓ Pop-out link     Standatone page                                                                                          | 09:00 am<br>09:15 am<br>09:30 am<br>09:45 am<br>10:00 am                         |              |                        | I                             |  |
| 𝔗 Integrations            |                                                                                                    | 10:15 am<br>10:30 am<br>10:45 am<br>11:00 am<br>11:15 am<br>11:30 am<br>11:45 am |              |                        |                               |  |
|                           |                                                                                                    |                                                                                  |              |                        |                               |  |
| Too many guests in house? | This is what the feedback widget looks like!<br>Please remember that reviews will not be visible unless you publish them                     | 아                                                                                | ל based on נ | ) reviews              |                               |  |

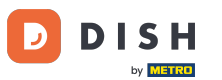

Click on COPY to store the URL, which is needed for the integration into Google Business.

| <b>DISH</b> RESERVATION                                                     |                                                                                                    |                                                                                                    | <b>≜</b> • - | Test Bistro Training 🕤 | <u> </u> |  |
|-----------------------------------------------------------------------------|----------------------------------------------------------------------------------------------------|----------------------------------------------------------------------------------------------------|--------------|------------------------|----------|--|
| Reservations                                                                | Integ                                                                                                    | gration                                                                                                    |              |                        |          |  |
| 🎮 Table plan                                                                |                                                                                                    |                                                                                                    |              |                        |          |  |
| 🎢 Menu                                                                      | Are you ready to start receiving reservations? Well, then it's time to integrate your reservation widget into your website or Facebook page.                                                              | Check out the preview!<br>Test Bistro Training                                                                                   |              |                        |          |  |
| 🐣 Guests                                                                    | Choose where you'd like to display the widget and we will guide you on the next steps.                                                                                                    | 2 people                                                                                                    |              | Fri, 29/09/2023        |          |  |
| Eedback                                                                     | Pop-out link ~                                                                                                    | All areas                                                                                                    |              |                        | ~        |  |
| <ul> <li>▶ Reports</li> <li>▶ Settings ▼</li> <li>▶ Integrations</li> </ul> | You can also display the reservation widget as a <b>pop-out link</b> from your website by using the HTML code below.<br>https://reservation.dish.co/widget/hydra=0cc90290=b000=11ea=87e7=2<br>51baafaa1f9 | 09:00 am<br>09:15 am<br>09:30 am<br>09:45 am<br>10:00 am<br>10:15 am<br>10:30 am<br>10:45 am<br>11:00 am<br>11:15 am<br>11:30 am |              |                        |          |  |
| Too many guests in house?                                                   | This is what the feedback widget looks like!<br>Please remember that reviews will not be visible unless you publish them                                                                                  | 야                                                                                                    | ל based on ( | ) reviews              |          |  |

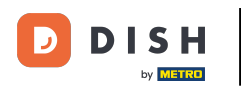

### Now open the Google Business account of your establishment in a new tab.

| <b>DISH</b> RESERVATION                                  |                                                                                                    |                                                                                                    | <b>≜</b> • · | Test Bistro Training 🕤              | <u> </u> |  |
|----------------------------------------------------------|----------------------------------------------------------------------------------------------------|----------------------------------------------------------------------------------------------------|--------------|-------------------------------------|----------|--|
| Reservations                                             | Integ                                                                                                    | ration                                                                                                    |              |                                     |          |  |
| ㅋ Table plan                                             | Are you ready to start receiving reservations? Well, then it's time to integrate                                           | Check out the preview!                                                                                               |              |                                     |          |  |
| 🐣 Guests                                                 | Choose where you'd like to display the widget and we will guide you on the next steps.                                     | 2 people                                                                                                    | ,            | <ul> <li>Fri, 29/09/2023</li> </ul> |          |  |
| <ul><li>☺ Feedback</li><li>唑 Reports</li></ul>           | Pop-out link                                                                                                    | All areas                                                                                                    |              |                                     |          |  |
| <ul> <li>✿ Settings ▼</li> <li>Ø Integrations</li> </ul> | website by using the HTML code below.<br>https://reservation.dish.co/widget/hydra-0cc90290-b000-11ea-87e7-2<br>51baafaa1f9 | 09:30 am<br>09:45 am<br>10:00 am<br>10:15 am<br>10:30 am<br>10:45 am<br>11:00 am<br>11:15 am<br>11:30 am<br>11:45 am |              |                                     |          |  |
|                                                          | Copied                                                                                                    |                                                                                                    |              |                                     |          |  |
| Too many guests in house?<br>Pause online reservations   | This is what the feedback widget looks like!<br>Please remember that reviews will not be visible unless you publish them   | 02                                                                                                    | based on I   | 0 reviews                           |          |  |

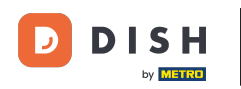

Once you are at the dashboard of your Google Business account, click on Info to adjust the business settings.

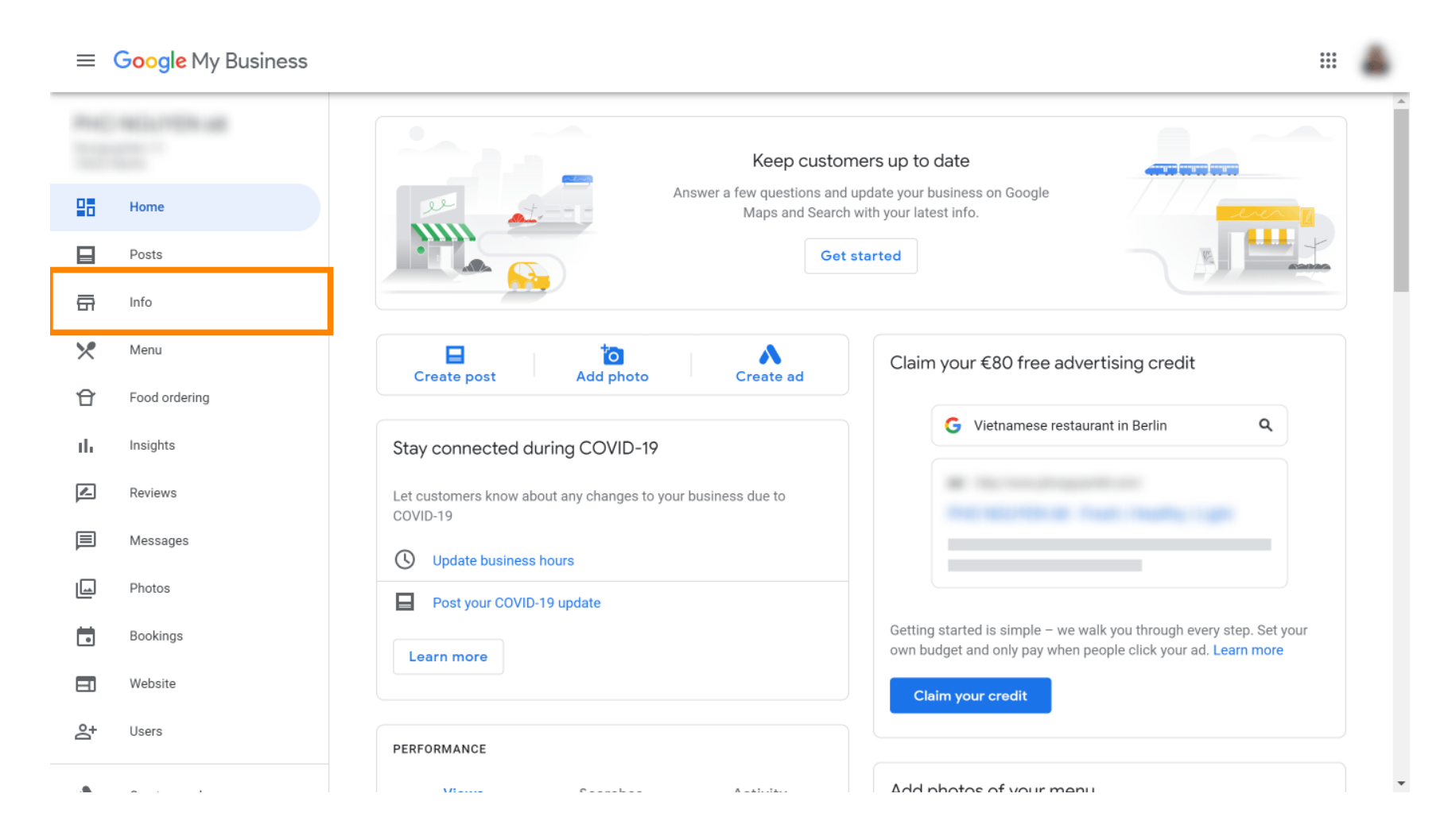

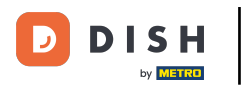

## Scroll down until you reach reservation links.

| ≡          | Google My Business |                            |                                                       |                  |                                                                  | 000<br>000<br>000 | ٨   |
|------------|--------------------|----------------------------|-------------------------------------------------------|------------------|------------------------------------------------------------------|-------------------|-----|
| nu(<br>111 |                    | (i) Review yo              | our business information to imp                       | rove your preser | nce on Google. Then click 'Confirm' at the bottom of the screen. |                   |     |
| 28         | Home               |                            |                                                       |                  | Your business is live on Google                                  |                   | -   |
|            | Posts              | and a                      |                                                       |                  |                                                                  |                   | - 1 |
| <b>G</b>   | Info               |                            |                                                       |                  | G view on Search                                                 |                   |     |
| ×          | Menu               |                            |                                                       | ß                | View on Maps                                                     |                   |     |
| Û          | Food ordering      |                            |                                                       | 0                | Share your Business Profile                                      |                   |     |
| ւն         | Insights           | Vietnamese re              | staurant                                              | 0                | It's easy to advertise in minutes                                |                   |     |
| Z          | Reviews            | <b>©</b>                   |                                                       | I                |                                                                  |                   |     |
| ▣          | Messages           |                            |                                                       |                  | G Vietnamese restaurant in Berlin Q                              |                   |     |
| L          | Photos             | Service                    | e areas                                               | P                | Ad ·                                                             |                   |     |
|            | Bookings           |                            |                                                       |                  | the second is from room, tight                                   |                   |     |
|            | Website            | U Monda<br>Tuesda<br>Wedne | ay 12:00-22:00<br>ay 12:00-22:00<br>Isday 12:00-22:00 | /                |                                                                  |                   |     |
| 0+         | lleare             | Friday                     | 12:00-22:00                                           |                  | Chert with 600 in free ed andik                                  |                   |     |
|            |                    |                            |                                                       |                  | Scroll to the bottom to confirm                                  |                   |     |

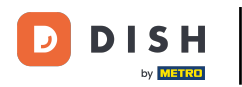

#### Click on the pencil icon to add or remove reservations links.

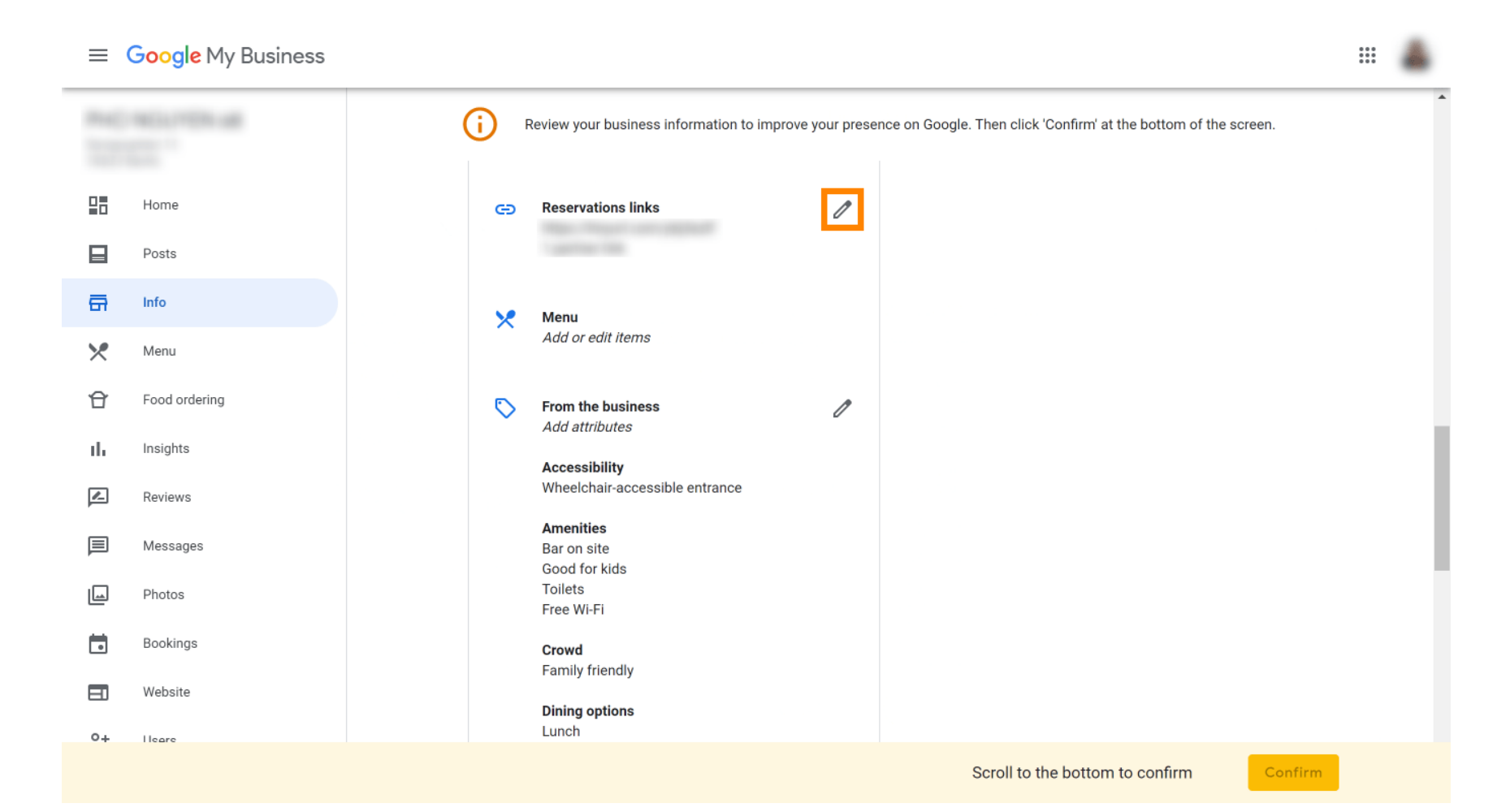

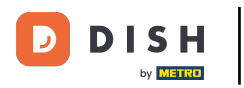

#### Paste the previously copied URL (Pop-out link) here.

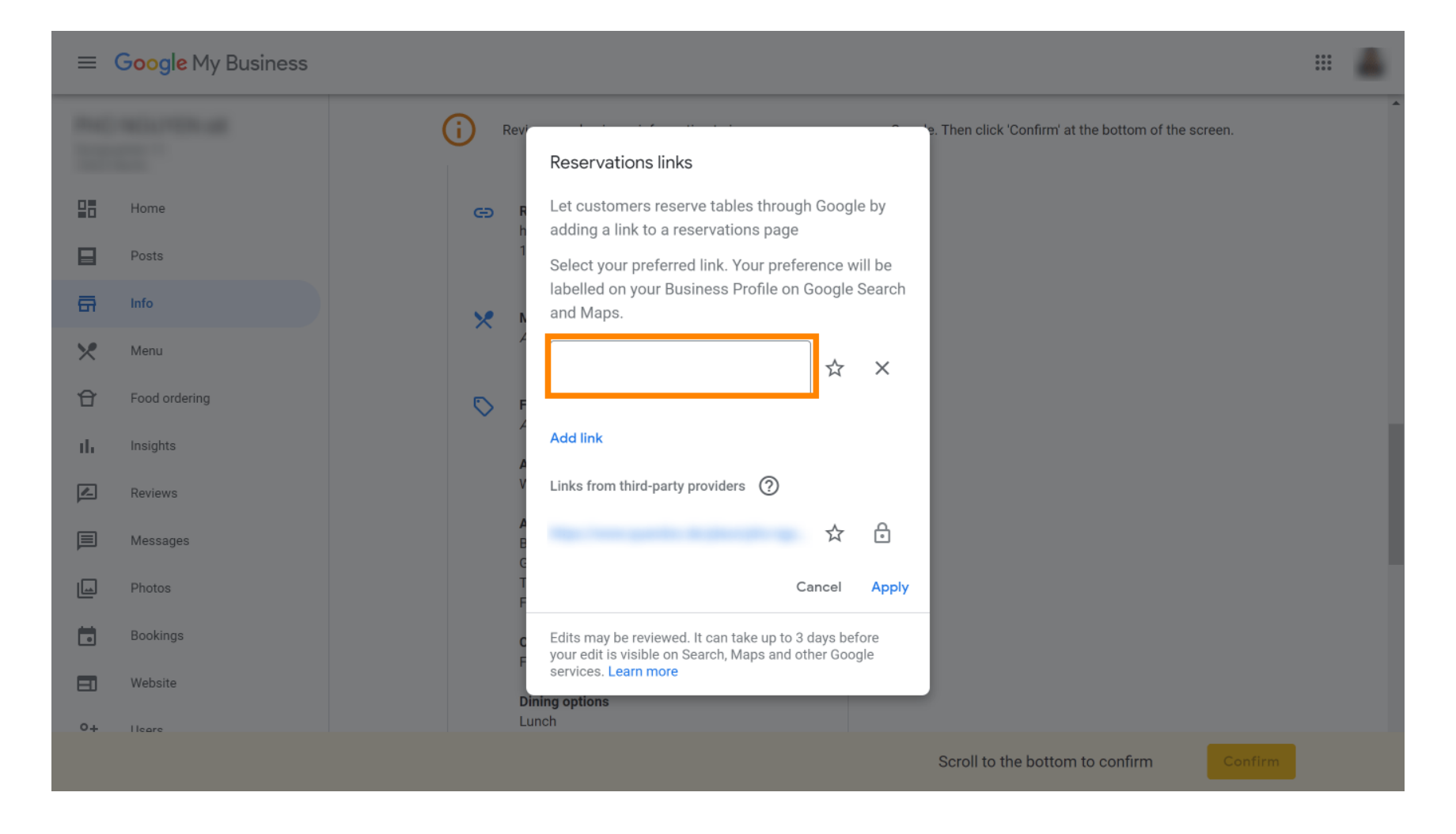

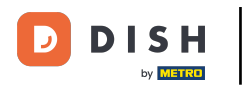

#### Finish the process by clicking on apply.

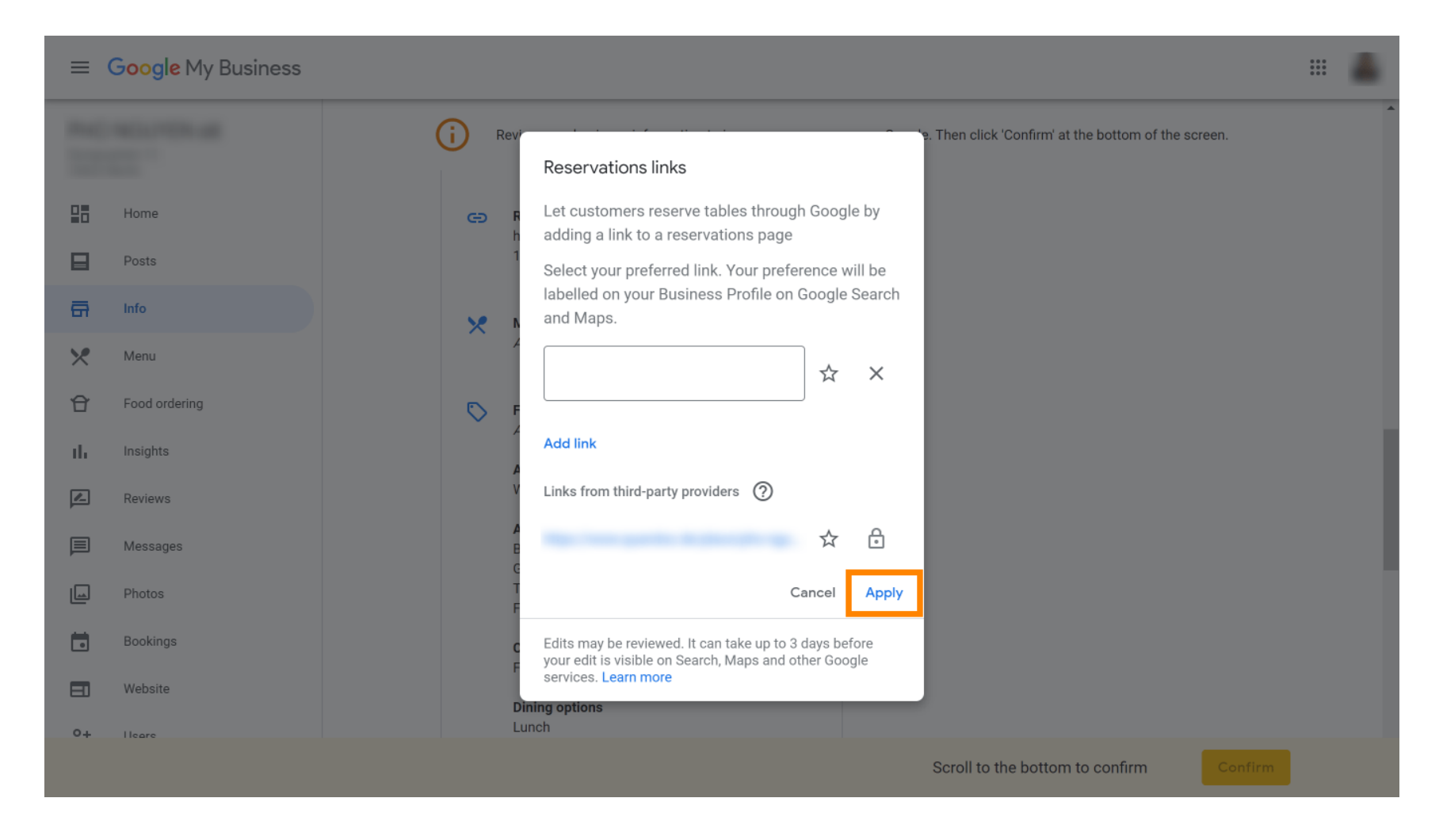

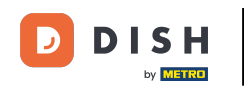

•

Réservation DISH - Comment intégrer l'outil de réservation à Google My Business [PREMIUM]

That's it. You have completed the tutorial et now know how to integrate the reservation tool into Google Business. Note: Reservations through Google have a maximum capacity of 12 people.

| Website Route   | Speichern Anruf |
|-----------------|-----------------|
| RESERVE A TABLE | ORDER ONLINE    |
|                 |                 |

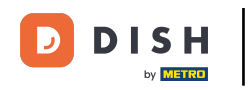

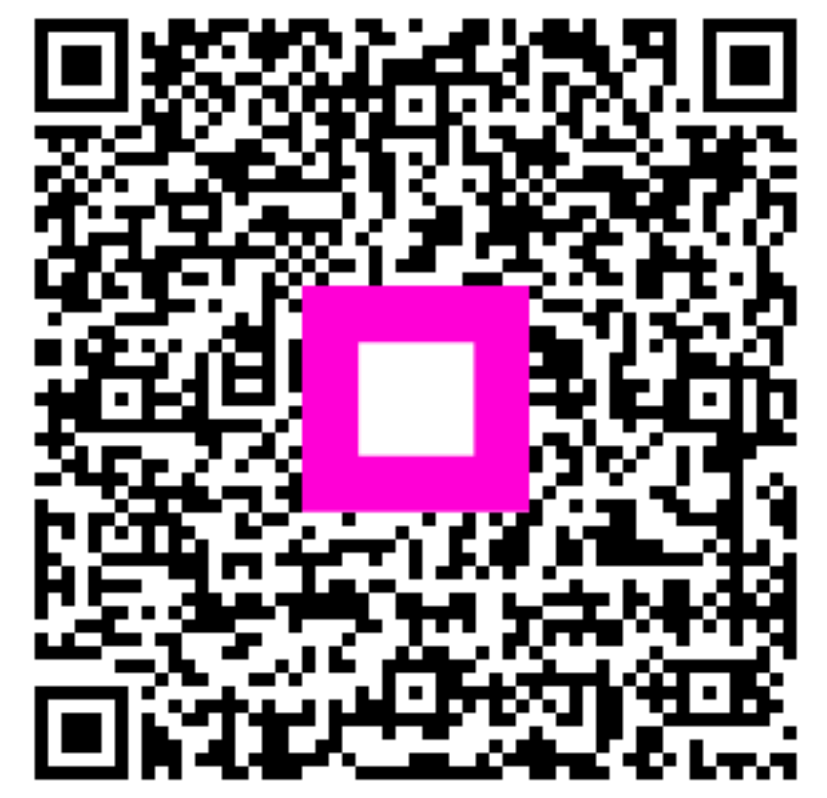

Scannez pour accéder au lecteur interactif